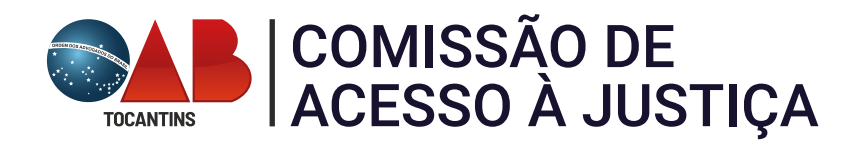

Manual expedição de RPV

1- Pesquise no menu lateral "RPV", clique em "Gerenciar"

|                                |                                                                                             | nº de processo        | ۹ 9 |
|--------------------------------|---------------------------------------------------------------------------------------------|-----------------------|-----|
| RPV                            | DESENVOLVIMENTO                                                                             |                       |     |
| Requisições de Pagamento (RPV) | Painel do Diretor de Secretaria                                                             |                       | 0   |
| GERENCIAR                      | Processos                                                                                   |                       |     |
|                                | Тіро                                                                                        | Quantidade de proceso | 105 |
|                                | Processos com Réu Preso                                                                     | 1                     |     |
|                                | Processos com Réu Sob Monitoramento                                                         | 0                     |     |
|                                | Processos com siglio "Restrito ao Juiz" com movimentação nos últimos 15 dias                | 0                     |     |
|                                | Processos com sigilo "Restrito ao Juiz"                                                     | 2                     |     |
|                                | Processos distribuídos com sigilo "Restrito ao Juiz"                                        | 0                     |     |
|                                | Processos com documentos com sigilo "Restrito ao Juiz" com movimentação nos últimos 15 dias | 2                     |     |
|                                | Processos com documentos com sigilo "Restrito ao Juiz"                                      | 0                     |     |
|                                | Processos com siglio 2, 3, 4 ou 5 sem movimentação nos últimos 30 dias.                     | Q                     |     |
|                                | Processos com bens/valores/itens apreendidos                                                | 2                     |     |
|                                | - Localizadores                                                                             |                       |     |
|                                | Tipo                                                                                        | Quantidade de Proces  | sos |
|                                | Processos com Localizador "APRECIAÇÃO JUDICIAL"                                             | 2                     |     |

1- Na Tela de requisição, clique em "NOVO"

| TOPAL1FAZ / DIRE | ETC O               |                |                    | €          | Nº de proces     | :50                  | ۹ 8                 |
|------------------|---------------------|----------------|--------------------|------------|------------------|----------------------|---------------------|
| ı (Alt + m)      |                     |                | DESENVOLVIMENTO    |            |                  |                      |                     |
|                  | Requisição de Pag   | amento - RPV   |                    |            |                  |                      | 0                   |
| -                |                     |                |                    |            |                  | Novo Imprimir S      | otar (?) Ajuda      |
| •                | Filtrar<br>Processo | Parte          |                    | Status:    |                  |                      | - Elm               |
| ocumentos        |                     |                |                    |            |                  |                      | - Contract          |
| -                |                     |                |                    | Lista      | de Requisição de | Pagamento de Pequeno | Valor (1 registro): |
| andado de Prisão | Processo            | Parte Devedora | Parte Beneficiária | Total(R\$) | 🗘 Status         | 🕆 Data Inclusão      | Ações               |
| Coletiva         |                     |                |                    |            |                  |                      |                     |
|                  |                     |                |                    |            |                  |                      |                     |
| nto de Processo  |                     |                |                    |            | 1                |                      |                     |
| ~                |                     |                |                    |            |                  | Nova Imprimir 3      | oltar (?) Ajuda     |
| -                |                     |                |                    |            |                  |                      |                     |
| -                |                     |                |                    |            |                  |                      |                     |

2- Informe o numero do processo e cliquem em " CONSULTAR PROCESSO"

| = 🖌 то                                        | •                              |                        |           | <b>^</b>                | Nº de p     | rocesso          | ۹ 8      |
|-----------------------------------------------|--------------------------------|------------------------|-----------|-------------------------|-------------|------------------|----------|
| Pesquisar no Menu (Alt + m)                   |                                |                        | DESENV    | OLVIMENTO               |             |                  | 102.1    |
| Menu Textual                                  | Nova Requisição de Pag         | amento de Peque        | eno Valor | - RPV                   |             |                  | 0        |
| AJG 👻                                         |                                |                        | _         |                         |             |                  |          |
| Alvará Judicial 👻                             |                                |                        |           |                         |             | c                | INSULTAR |
| Assinador Digital de Documentos               |                                |                        |           |                         |             |                  | NUCEBOU  |
| Audiência 👻                                   | Nº Oficio                      | Nº do Prot             | cesso     |                         | Chave Consu | lta              |          |
| Banco Nacional de Mandado de Prisão<br>(BNMP) |                                |                        |           |                         |             |                  |          |
| Carregar Partes Ação Coletiva                 | Transito em Julgado (Processo) | Transito em Julgado (E | mbargos)  | Data do Ajuizamento     |             | Data de Autuação |          |
| Central de Mandados 👻                         | dd/mm/aaaa                     | dd/mm/aaaa             |           | dd/mm/aaaa              |             | dd/mm/aaaa       |          |
| Cisão/Desmembramento de Processo              | darini odda                    |                        |           | dominodad               |             | day miny dada    |          |
| Conciliações Virtuais 👻                       | NÃO HÁ TRÂNSITO EM JULGADO     | PARA ESTE PROCESSO     |           |                         |             |                  |          |
| Consulta Processual -                         | Juiz                           |                        |           |                         |             |                  |          |
| Custas Processuais 👻                          |                                |                        |           |                         |             |                  |          |
| Depósitos Judiciais -                         |                                |                        |           |                         |             |                  |          |
| Execução Penal 👻                              | Natureza do Crédito            |                        |           | Espécie de Requisição   |             |                  |          |
| Ferramentas 👻                                 |                                |                        |           |                         |             |                  | *        |
| Gerenciamento da Sociedade de 🗸               | Tipo de Requisição:            |                        |           |                         |             |                  |          |
| Gerenciamento de Advogados 🛛 👻                | GERAL                          | HONORÁRIOS PERIC       | IAIS      | ESPÓLIO                 |             | CESSÃO DE CRÉDIT | 0        |
| Gerenciamento de Apensos 👻                    | HONORÁRIOS SUCUMBENCIAIS       | MULTA                  |           |                         | TADIANTE    | REEMBOLSO DE CU  | ISTAS    |
| Gerenciamento de Documentos 🔹                 |                                |                        |           | REPRESENTANTE/INVEN     | TARIANTE    |                  |          |
| Gerenciamento de Execução Penal 🛛 👻           | Valor da Causa                 | Valor da RPV           |           | Prazo para Pagamento (D | Dias)       | Status do RPV    |          |

3- O sistema irá buscar os dados e alguns já serão carregados de forma automática

| Nova Requisição                                                            | o de Pagamento de Pe                                    | equeno Valor - RP                                                                    | V                                                                                    | C                                               |
|----------------------------------------------------------------------------|---------------------------------------------------------|--------------------------------------------------------------------------------------|--------------------------------------------------------------------------------------|-------------------------------------------------|
| Informe o número do p                                                      | processo e clique em Consultar                          |                                                                                      |                                                                                      | CONSULTAR<br>PROCESSO                           |
| Nº Oficio                                                                  | Nº do Processo                                          | Chav                                                                                 | ve Consulta                                                                          |                                                 |
| Transito em Julgado<br>(Processo)                                          | Transito em Julgado<br>(Embargos)                       | Data do Ajuizamento                                                                  | Data de Autua                                                                        | ação                                            |
| dd/mm/aaaa                                                                 | dd/mm/aaaa                                              | dd/mm/aaaa                                                                           | 29/10/2013                                                                           | 5                                               |
| Natureza do Crédito                                                        |                                                         | Espécie de Requisição                                                                |                                                                                      |                                                 |
|                                                                            | ¥                                                       |                                                                                      |                                                                                      |                                                 |
| Ipo de Requisição:<br>GERAL<br>HONORÁRIOS                                  | <ul> <li>HONORÁRIOS PERICIAIS</li> <li>MULTA</li> </ul> | ESPÓLIO                                                                              | CESSÃO DE<br>REEMBOLS                                                                | E CRÉDITO<br>GO DE                              |
| SUCUMBENCIAIS                                                              |                                                         |                                                                                      |                                                                                      |                                                 |
| SUCUMBENCIAIS<br>Valor da Causa<br>12.436,69                               | Valor da RPV                                            | Prazo para Pagamento<br>(Dias)                                                       | Status do RP                                                                         | V                                               |
| Valor da Causa<br>12.436,69<br>Das Partes<br>Nome                          | Valor da RPV                                            | Prazo para Pagamento<br>(Dias)                                                       | Status do RPN                                                                        | V<br>arte<br>eneficiaria                        |
| Valor da Causa<br>12.436,69<br>Das Partes<br>Nome                          | Valor da RPV                                            | Prazo para Pagamento<br>(Dias)<br>Tip<br>Ano do Orcamento                            | Status do RP                                                                         | V<br>arte<br>eneficiaria                        |
| Valor da Causa<br>12.436,69<br>Das Partes<br>Nome<br>Valor<br>0,00         | Valor da RPV<br>Valor Atualizado<br>0,00                | Prazo para Pagamento<br>(Dias)<br>Tip<br>Ano do Orcamento                            | Status do RPV<br>no Parte P<br>NUTOR B<br>Pago<br>NÃO                                | /<br>arte<br>eneficiaria                        |
| Valor da Causa<br>12.436,69<br>Das Partes<br>Nome<br>Valor<br>0,00<br>Nome | Valor da RPV<br>Valor Atualizado<br>0,00                | Prazo para Pagamento<br>(Dias)<br>Tip<br>Ano do Orcamento<br>Tip                     | Status do RPV                                                                        | v<br>arte<br>eneficiaria<br>arte<br>eneficiaria |
| Valor da Causa<br>12.436,69<br>Das Partes<br>Nome<br>Valor<br>0,00<br>Nome | Valor da RPV Valor Atualizado 0,00 Valor Atualizado     | Prazo para Pagamento<br>(Dias)<br>Tip<br>Ano do Orcamento<br>Tip<br>Ano do Orcamento | Status do RPV<br>po Parte P<br>NAUTOR B<br>NÃO<br>NÃO<br>po Parte P<br>SÉU B<br>Pago | arte<br>eneficiaria<br>arte<br>eneficiaria      |

4- Os dados informados abaixo deverão ser preenchidos pelo servidor conforme o caso, no momento da expedição do RPV, após preencher os dados clicar em salvar

| nova nequisição                   | de l'agamento de l'                              |                     |                   |                     |
|-----------------------------------|--------------------------------------------------|---------------------|-------------------|---------------------|
| Informe o número do p             | processo e clique em Consultar                   |                     |                   | CONSULTA<br>PROCESS |
| Nº Oficio                         | Nº do Processo                                   |                     | Chave Consulta    |                     |
| 1548/2020                         |                                                  |                     |                   |                     |
| Transito em Julgado<br>(Processo) | Transito em Ju <mark>l</mark> gado<br>(Embargos) | Data do Ajuizament  | o Data d          | e Autuação          |
| dd/mm/aaaa                        | dd/mm/aaaa                                       | 29/10/2013          | 29/1              | 0/2013              |
| NÃO HÁ TRÂNSITO EN                | / JULGADO PARA ESTE PROCE                        | SSO                 |                   |                     |
| Juiz                              |                                                  |                     |                   |                     |
|                                   |                                                  |                     |                   |                     |
| Natureza do Crédito               |                                                  | Espécie de Requisiç | ão                |                     |
| СОМИМ                             |                                                  | ORIGINARIO          |                   |                     |
| ipo de Requisição:                |                                                  |                     |                   |                     |
| GERAL                             | HONORÁRIOS PERICIAIS                             | S ESPÓLIO           | CES               | SÃO DE CRÉDIT       |
| HONORÁRIOS SUCUMBENCIAIS          | MULTA                                            | REPRESENTANTE/I     | REE NVENTARCANSTE | MBOLSO DE           |
| Valor da Causa                    | Valor da RPV                                     | Prazo para Pagame   | nto Status        | do RPV              |
| 12.4 <mark>3</mark> 6,69          | 1.800,00                                         | 60                  | NOV               | /A                  |
| Dag Dartag                        |                                                  |                     |                   |                     |
| Nome                              |                                                  |                     | Tipo Parte        | Parte               |
|                                   |                                                  |                     | AUTOR             | Beneficiar          |
|                                   |                                                  |                     |                   | SIM                 |
| Valor a Receber                   | Valor Atualizado                                 | Ano do Orcamento    | Rece              | ebido               |
| 1.800,00                          | 1.800,00                                         |                     | N                 | ÃO                  |
| Nome                              |                                                  |                     | Tipo Parte        | Parte               |
|                                   |                                                  |                     | RÉU               | NÃO                 |
| Valor a Pagar                     | Valor Atualizado                                 | Ano do Orcamento    | Page              |                     |
| 1.800,00                          | 1.800,00                                         | 2020                | N                 | ÃO                  |
| ALL INCOM                         |                                                  |                     |                   | MGGA I              |

5- Uma tela de confirmação irá aparecer, clique em "OK"

| ≣ уус то                | 20.14.2.142:8001 diz<br>Deseja salvar as alterações? |    |                | ۹                     |
|-------------------------|------------------------------------------------------|----|----------------|-----------------------|
| Nova Requisição d       |                                                      | ок | Cancelar       | 0                     |
| Informe o número do pro | cesso e clique em Consultar                          |    |                | CONSULTAR<br>PROCESSO |
| Nº Oficio               | Nº do Processo                                       |    | Chave Consulta |                       |
| 1548/2020               |                                                      |    |                |                       |

6- Será informado também que este documento será enviado para assinatura do magistrado, Clique em "OK", caso não seja o caso clique em "cancelar que o documento ficará no status rascunho"

| ≣ 姎 то                  | 20.14.2.142:8001 diz                           |                                       | ۹ 8                   |
|-------------------------|------------------------------------------------|---------------------------------------|-----------------------|
| Nova Requisição (       | status atual do documento para assinatura? A d | OK Cancelar                           | 0                     |
| Informe o número do pro | cesso e clique em Consultar                    | 5 5 5 5 5 5 5 5 5 5 5 5 5 5 5 5 5 5 5 | CONSULTAR<br>PROCESSO |
| N° Oficio               | Nº do Processo                                 | Chave Consulta                        |                       |

7- Aparecerá uma tela de confirmação de cadastramento do RPV

| eproc TO                            | 20.14.2.142:8001<br>Cadastrado com suc | diz                       |                 |                  |                                    | ٩                       |
|-------------------------------------|----------------------------------------|---------------------------|-----------------|------------------|------------------------------------|-------------------------|
| Requisição de Pag                   |                                        |                           |                 | ок               | Imprimir Volta                     | r (2) Aiuc              |
| Filtrar<br>Processo                 | Parte                                  |                           | Status:         |                  |                                    | Filtrar                 |
| brir os processos selecionados em a | abas/ianelas                           |                           |                 |                  |                                    |                         |
| ✓                                   | Parte Devedora                         | Lis<br>Parte Beneficiária | ta de Requisiçã | o de Pagamento d | e Pequeno Valo<br>Data<br>Inclusão | or (2 registro<br>Ações |

Novo Imprimir ⊻oltar (?) Ajuda

8- APRV está disponível para assinatura do magistrado em vários lugares. Em seu painel inicial, no localizador minutas para assinar e neste local inclusive poderá assinar em bloco

|                                               | IS +                                                                                   | n 😔 1 2 Nº de processo    | ۹ 6 |
|-----------------------------------------------|----------------------------------------------------------------------------------------|---------------------------|-----|
| Pesquisar no Menu (Alt + m)                   | D D                                                                                    | DESENVOLVIMENTO           |     |
| Menu Textual                                  | Painel do Magistrado                                                                   |                           | 0   |
| AJG 👻                                         | Juizo(s) em situação 'ATUANTE':                                                        |                           |     |
| Alvara Judicial 👻                             | <ul> <li>TOPAL IPAZJ - Juzo da 1º vara da Pazenda e Reg. Publicos de Parmas</li> </ul> |                           |     |
| Assinador Digital de Documentos               | Processos                                                                              | Ossantistade de processos |     |
| Audiência 👻                                   | npo                                                                                    | deannade de processos     |     |
| Autorizar auditoria financeira                |                                                                                        |                           |     |
| Banco Nacional de Mandado de Prisão<br>(BNMP) |                                                                                        |                           |     |
| Conciliações Virtuais 👻                       |                                                                                        |                           |     |
| Consulta Processual 🗸                         |                                                                                        |                           | 8   |
| Depósitos Judiciais 🗢                         |                                                                                        |                           |     |
| Execução Penal 👻                              |                                                                                        |                           |     |
| Ferramentas 👻                                 | Tipo                                                                                   | Quantidade de Processos   |     |
| Gerenciamento de Apensos 🛛 👻                  |                                                                                        |                           |     |
| Gerenciamento de Documentos 🛛 👻               |                                                                                        |                           |     |
| Gerenciamento de Execução Penal 🛛 👻           |                                                                                        |                           |     |
| Gerenciamento de Partes 🗢                     | Audiéncias - Cipue cara acessar o relatório unificado                                  |                           |     |
| Gerenciamento de Permissões de<br>Remessa     | Tipo<br>Processos com Audiências Designadas/Redesignadas                               | Quantidade de Processos   |     |
| Gerenciamento de Processos Físicos 🛛 👻        | Minutas                                                                                |                           |     |
| Gerenciamento de Videoconferências 🛛 👻        | Descrição                                                                              | Quantidade de minutas 49  |     |
| Histórico de modificações                     | Para assinar (RONICLAY ALVES DE MORAIS - TOPAL1FAZ)                                    | 4 <u>5</u>                |     |
| Impedimento e Suspeição de<br>Magistrados     | Bioqueadas (RONICLAY ALVES DE MORAIS - TOPAL1FAZ)<br>para conferir                     | 49<br>64                  |     |
| Laudes Buddhla                                |                                                                                        |                           |     |

| 🔳 🥁 то                                                                     | TOPAL1FAZ / MAGIS' 🛊                                                   |                                                        |                                        |                                  |                  | A 202            | Nº de processo | ۹ 8 |
|----------------------------------------------------------------------------|------------------------------------------------------------------------|--------------------------------------------------------|----------------------------------------|----------------------------------|------------------|------------------|----------------|-----|
| Assinante(s)<br>efetivo(s):<br>Destinatário:<br>Agrupar<br>Agrupar por des | Agendamento:<br>Juizo Origem para<br>TRs:<br>crição: • • Ordem crescen | Localizadores:     Localizadores:     Ordem decrescent | <ul> <li>Situação processo:</li> </ul> | N <sup>*</sup> dias na situação: | Classe processo: | 🔲 Classificação: | 🔲 Descrição:   |     |
| Manter área de                                                             | critérios de exibição fechada                                          |                                                        |                                        |                                  |                  |                  |                |     |
| Visualizar Assinar                                                         | Lançar evento Alterar localizadorist                                   | atus Alterargados Egviar                               | dário eletrônico Enviar SISCOM         | Disponibilizar Rejrar Disponib   | izașilo Impjimir |                  |                |     |

| _ |                             |        |            |            |                     | _         |              |              |                       |                                                                    |                         | Lista de Minutas (4 registros |
|---|-----------------------------|--------|------------|------------|---------------------|-----------|--------------|--------------|-----------------------|--------------------------------------------------------------------|-------------------------|-------------------------------|
|   | C Tipo                      | Código | C Órgão    | ₽ processo | ⇒ Cod.<br>⇒ assunto | C Usuário | Cota criação | C Status     | Assinante<br>indicado | C Agendamento                                                      | CLocalizadores          | Recursos disponíveis          |
| 0 | REQUISIÇÃO<br>PEQUENO VALOR | 476363 | TOPALIFAZ  |            | 01200906            | 352901    | 13/04/2020   | Para assinar |                       | Requisição de pagamento<br>de pequeno valor enviada<br>ao Tribunal | ESME - EXPEDIR<br>RPV 🔗 |                               |
|   | REQUISIÇÃO<br>PEQUENO VALOR | 476362 | TOPAL 1FAZ |            | 01200906            | 352901    | 13/04/2020   | Para assinar |                       | Requisição de pagamento<br>de pequeno valor enviada<br>ao Tribunal |                         |                               |
| E | REQUISIÇÃO<br>PEQUENO VALOR | 476358 | TOPAL 1FAZ |            | 01200906            | 352901    | 13/04/2020   | Para assinar |                       | Requisição de pagamento<br>de pequeno valor enviada<br>ao Tribunal |                         |                               |
|   | DESPACHOIDECISÃO            | 457542 | TOPAL 1FAZ |            | 01020401            | 278429    | 04/04/2020   | Para assinar |                       | Decisão - Concessão em<br>parte - Liminar                          | CLS - PRÉ-ANÁLISE       |                               |

9- No menu lateral, Pesquisando "RPV", clique em "Gerenciar"

|                                       |                                                                                                    | nt 😔 1 💈 Mº de processo | ۹ 🔒 |
|---------------------------------------|----------------------------------------------------------------------------------------------------|-------------------------|-----|
| RPV<br>Requisições de Pagamento (RPM) | Painel do Magistrado<br>Julizido(a em silluação influante:<br>- TOPALIFAZ, Juão da 1º Xua da Pazenda e Reg. Públicos de Painus | OESENVOLVIMENTO         | 0   |
|                                       | Processos Tipo                                                                                                    | Quantidade de processos |     |
|                                       | Hodelado com agrio 2, 3 = 00 2 sem movimentação nos utorios vo usa                                                             |                         |     |

10- No painel de RPV serão listadas todos os RPVs e o Magistrado poderá assinar, editar para isso basta clicar nos links na coluna de ações, aqui a assinatura é individual.

|                                               | GIS : C |                                        |                    |                    | A208       | Nº de processo      |                     | ۹ (                 |
|-----------------------------------------------|---------|----------------------------------------|--------------------|--------------------|------------|---------------------|---------------------|---------------------|
| Pesquisar no Menu (Alt + m)                   |         |                                        |                    | DESENVOLVIMENTO    |            |                     |                     |                     |
| Menu Textual                                  | R       | equisição de Paga                      | mento - RPV        |                    |            |                     |                     | 0                   |
| AJG -                                         |         |                                        |                    |                    |            |                     | Novo jmprimir y     | (ohar (?) Ajuda     |
| Alvará Judicial 🗸                             | - E     | Filtrar                                |                    |                    |            |                     |                     |                     |
| Assinador Digital de Documentos               |         | Processo                               | Parte              |                    | Status:    |                     |                     | Filtar              |
| Audiência 👻                                   |         |                                        |                    |                    |            |                     |                     |                     |
| Autorizar auditoria financeira                | Abr     | r os processos selecionados em aba     | shanelas           |                    | Lista d    | e Regulsição de Pag | amento de Pequeno V | alor (2 registros): |
| Banco Nacional de Mandado de Prisão<br>(BNMP) | 2       | Processo                               | Parte Devedora     | Parte Beneficiária | Total(R\$) | \$ Status           | 🗘 Data Inclusão     | Ações               |
| Conciliações Virtuais                         | 6       | Classe: COMPRIMENTO DE                 |                    |                    |            | AGUARDANDO          |                     | Editar              |
| Consulta Processual                           |         | SENTENÇA<br>Assunto: ADICIONAL DE      | Valor: R\$500,00   | Valor: R\$500,00   | 500,00     | ASSINATURA          | 13/04/2020          | Assinar             |
| Depósitos Judiciais                           | 0       | INSALUBRIDADE                          |                    |                    |            |                     |                     | Editar              |
| Execução Penal 👻                              |         | CIASSO: CUMPRIMENTO DE<br>SENTENÇA     | Valor: R\$1,800.00 | Valor: R\$1,800.00 | 1.800,00   | AGUARDANDO          | 13/04/2020          | Revogar             |
| Ferramentas -                                 |         | Assunto: ADICIONAL DE<br>INSALUBRIDADE |                    |                    |            |                     |                     | Excluir             |
| Gerenciamento de Apensos                      |         |                                        |                    |                    |            |                     | Novo Imprimir y     | (otar (?) Ajuda     |
| Gerenciamento de Documentos                   |         |                                        |                    |                    |            |                     |                     | 111-11-11           |

11- O magistrado também poderá assinar o RPV através das minutas na capa do processo

|                                       |                             |                | DESENVO             | LVIMENTO              |                                   |                                                                          |                         |
|---------------------------------------|-----------------------------|----------------|---------------------|-----------------------|-----------------------------------|--------------------------------------------------------------------------|-------------------------|
| Consulta F                            | -<br>rocessual              | Detalhe        | es do Pro           | cesso                 |                                   |                                                                          | 0                       |
| - Capa do Process                     | 0                           |                |                     |                       | Download C                        | Completo Nova Con                                                        | sulta Imprimir ⊻oltar   |
| Nº do Process                         | 50:                         |                | )ata de autuação: 2 | 9/10/2013 17:36:4     | 8 Situação:                       |                                                                          |                         |
| Órgão Julgad                          | or: 🗉 Juizo da 1º Vara      | da Fazenda e   | Reg. Públicos de    | Palmas                | Juiz(a):                          |                                                                          |                         |
| Competência:                          | 🖾 CIVEL / FAZENDA           | E REG PÚBLI    | COS Classe da       | a ação: 🖾 Cumpri      | mento de sente                    | nça                                                                      |                         |
| Localizador:                          | 9                           |                |                     |                       |                                   |                                                                          |                         |
| Processos re                          | lacionados: 🖾               |                | Depen               | dente   <u>Árvore</u> |                                   |                                                                          |                         |
| – Lembretes 🦨 📄                       | Novo                        |                |                     |                       |                                   |                                                                          |                         |
|                                       | 1010                        |                |                     |                       |                                   |                                                                          |                         |
| - Assuntos <u>Edit</u>                | ar                          |                | Dor                 | orição                |                                   |                                                                          | Drincipal               |
| 01200906                              | Adicional de Insalubr       | idade, Sistema | Remuneratório e E   | enefícios, Servido    | r Público C <mark>ivi</mark> l, D | IREITO                                                                   | Sim                     |
|                                       | ADMINISTRATIVO E            | OUTRAS MAT     | ERIAS DE DIREIT     | O PUBLICO             |                                   | 6 4 MC                                                                   |                         |
| - Partes e Represe                    | ntantes <u>Editar</u> —     |                |                     |                       |                                   |                                                                          | 1                       |
|                                       | AUTOR                       |                |                     |                       |                                   | RÉU                                                                      |                         |
|                                       |                             |                | - Pessoa            |                       |                                   |                                                                          |                         |
| 1                                     |                             | _              | N                   | 1P                    |                                   |                                                                          |                         |
|                                       |                             |                | RIO PÚBLICO         | 01.786.078/0001-4     | 5) - Entidade                     | _                                                                        |                         |
|                                       |                             |                |                     |                       |                                   |                                                                          |                         |
| 🗆 Minutas 🔹 –                         |                             |                |                     |                       |                                   |                                                                          |                         |
| - 🖻 📄 Nova 🖻                          | <u>[</u>                    |                |                     |                       |                                   |                                                                          |                         |
| ▲ Minuta<br>▼                         | s Status                    | ■ Data         | ⊾Data anexação<br>▼ | Criador/Editor        | Assinante<br>indicado             | Agendamento                                                              | Recursos<br>Disponíveis |
| REQUISIÇÃO<br>PEQUENO VAL<br>(476363) | )<br><u>OR</u> Para assinar | 13/04/2020     |                     |                       |                                   | Requisição de<br>pagamento de<br>pequeno valor<br>enviada ao<br>Tribunal |                         |

12- Para visualizar e editar o documento basta clicar na "canetinha amarela" que o documento irá abrir para edição

| в ергос то                              |                        |                                           |                                    |                               | Nº de proces           | S0                                                                       | ٩                       |
|-----------------------------------------|------------------------|-------------------------------------------|------------------------------------|-------------------------------|------------------------|--------------------------------------------------------------------------|-------------------------|
| Consulta Pro                            | ocessual -             | Detalhe                                   | es do Pro                          | cesso                         |                        |                                                                          | (                       |
|                                         |                        |                                           |                                    |                               | Download C             | Completo <u>N</u> ova Consul                                             | lta Imprimir ⊻olt       |
| Capa do Processo —                      |                        |                                           |                                    |                               |                        |                                                                          |                         |
| Nº do Processo:                         |                        | D                                         | ata de autuação: 2                 | 29/10/2013 17:3               | 6:48 Situação:         |                                                                          |                         |
| Órgão Julgador:                         | 🖻 Juizo da 1º Vara     | da Fazenda e                              | Reg. Públicos de                   | Palmas                        | Juiz(a):               |                                                                          |                         |
| Competência: 🛄                          | CIVEL / FAZENDA        | E REG PÚBLIO                              | COS Classe d                       | a ação: 🖾 Cum                 | primento de sente      | nça                                                                      |                         |
| Localizador: 🖾                          |                        | 2                                         |                                    |                               |                        |                                                                          |                         |
| Processos relacio                       | onados: 🗵              |                                           | Depen                              | idente   <u>Árvor</u> é       | 2                      |                                                                          |                         |
| Lembretes 🦑 🗎 <u>Nov</u>                | 10                     |                                           |                                    |                               |                        |                                                                          |                         |
| Assuntos Editar                         | -                      |                                           |                                    |                               |                        |                                                                          |                         |
| Código                                  |                        |                                           | De                                 | scrição                       |                        |                                                                          | Principal               |
| 01200906 A                              | dicional de Insalubri  | dade, Sistema<br>OUTRAS MAT               | Remuneratório e<br>ÉRIAS DE DIREIT | Benefícios, Serv<br>O PÚBLICO | idor Público Civil, DI | IREITO                                                                   | Sim                     |
| Partes e Representa                     | ntes <u>2 Editar</u> — |                                           |                                    |                               |                        |                                                                          |                         |
|                                         | AUTOR                  |                                           |                                    |                               |                        | RÉU                                                                      |                         |
|                                         |                        |                                           |                                    |                               |                        |                                                                          |                         |
|                                         |                        |                                           |                                    | MP                            |                        |                                                                          |                         |
|                                         |                        | MINISTE                                   |                                    | 01.786.078/000                | 1-46) - Entidade       |                                                                          |                         |
|                                         |                        |                                           |                                    |                               |                        |                                                                          |                         |
| B Minutas 🙆 ——                          |                        |                                           |                                    |                               |                        |                                                                          |                         |
| - 🗉 🔛 Nova 🗈                            | Status                 | Dete                                      | Data ana an                        |                               |                        | Agendamento                                                              | Recursos                |
| ▲ Minutas                               | ÷ Status               | <ul> <li>Data</li> <li>criação</li> </ul> | ■ Data anexação                    | Criador/Editor                | indicado               | Editar minuta                                                            | Disponíveis             |
| REQUISIÇÃO<br>PEQUENO VALOR<br>(476363) | Para assinar           | 13/04/2020                                |                                    | 352901 /<br>352901            | 211474                 | Requisição de<br>pagamento de<br>pequeno valor<br>enviada ao<br>Tribunal |                         |
| gendamen                                | to da Minu             | uta de F                                  | REQUISI                            | ção pe                        |                        | VALOR - 4                                                                | 176363 ②                |
|                                         |                        |                                           |                                    | Manter Agendam                | Alterar Agend          | lamento <u>Excluir</u> Agen                                              | idamento <u>F</u> echar |

ATENÇÃO! A Minuta 476363 possui o seguinte evento agendado para lançamento automático:

EVENTO AGENDADO: Requisição de pagamento de pequeno valor enviada ao Tribunal Agendado por 352901 em 13/04/2020 16:55:52

## 13- O RPV é uma minuta e nesta tela poderá ser editado

| 8            | Manter a mi                | nuta no status atual - 🔀 🚡 💼 💼 💼                                                                                                    |
|--------------|----------------------------|----------------------------------------------------------------------------------------------------|
| N            | I <u>S</u> R×a             | $\mathbf{x}^{a}$ $\mathbf{I}_{\mathbf{x}}$ paragrafoSemRecuo (Alt + 2) - $\mathbf{a}_{\mathbf{A}}$ $\mathbf{a}_{\mathbf{a}}$ Aa $\mathbf{I}_{\mathbf{a}}$ $\mathbf{I}_{\mathbf{a}}$ $\mathbf{I}_{\mathbf{a}$ $\mathbf{I}_{\mathbf{a}}$ $\mathbf{I}_{\mathbf{a}}$ |
| \$           | 8 🛛 🖉 🖉                    |                                                                                                    |
|              |                            | Posição: 51 %                                                                                                    |
|              | ICIAL.                     |                                                                                                    |
| Le<br>ovo le | mbretes Fechar<br>embrete: | Poder Judiciário                                                                                                    |
|              | A A COLOR                  | Tribunal de Justiça do Estado do Tocantins                                                                                                    |
|              | ICIAL                      | 1ª Vara da Fazenda e Reg. Públicos de Palmas                                                                                                    |
|              | - al                       |                                                                                                    |
|              | LINO OPICI                 |                                                                                                    |
|              | CIÃO OFICIAL               | CUMPRIMENTO DE SENTENÇA Nº                                                                                                    |
|              | (ALIAL)                    | AUTOR:                                                                                                    |
|              | [NAO O                     | REU:                                                                                                    |
|              | OFICIAL                    | REOUISICÃO DE PAGAMENTO DE PEOUENO VALOR - RPV                                                                                                    |
|              | LUAD                       |                                                                                                    |
|              | INAO OFICIACI              | Oficio nº 1548/2020                                                                                                    |
|              | C. 80 OFICIAL              | Ao(s) Senhor(es),                                                                                                    |
|              | Lanna                      | Em virtuda da dacisão profarida na ação CUMDRIMENTO DE SENTENCA                                                                                                    |
|              | INAO OFIC                  | (Processo nº e segundo as informações abaixo                                                                                                    |
|              | (NÃO OFICIAL)              | indicadas, REQUISTIO o pagamento em tavor do(s) credot(es) e no(s) valor(es)<br>individualizado(s) a seguir, no prazo de 10 días, necessário à satisfação do crédito,                                                                                                    |
|              | TOTAL                      | de Justiça. Determino, ainda, que comprove nos autos eletrônicos (e-Proc/TJTO),                                                                                                    |
|              | LUAO ON                    | cuja chave de acesso é:, quais medidas foram adotadas para o<br>cumprimento da presente requisição, bem como os números da Agência e Conta do                                                                                                    |
|              | NÃO OFICIAL                | respectivo pagamento.                                                                                                    |
|              | J.C.AL                     | INDIVIDUALIZAÇÃO DE BENEFICIÁRIOS E INFORMAÇÕES DE<br>PAGAMENTO:                                                                                                    |
|              | LNAO OF                    | .Valor: R\$1.800,00 (mil, oitocentos reais)                                                                                                    |
|              | NÃO OFICIAL                | INDIVIDUALIZAÇÃO DE PARTE DEVEDORA E INFORMAÇÕES DE<br>BACAMENTO:                                                                                                    |
|              | OFICIAL                    | Valor: R\$1.800,00 (mil, oitocentos reais)                                                                                                    |
|              | LUAD                       | VALOR TOTAL DA REQUISIÇÃO (numérico e por extenso):                                                                                                    |
|              | WAO OFICIAL                | RS 1.800,00 (MIL, OTIOCENTOS REAIS)                                                                                                    |
|              | 1 30 OPICIAL               | ESPECIE DE REQUISIÇÃO: ORIGINARIO                                                                                                    |
|              | Financial                  | TIPO DE REQUISIÇAO: GERAL                                                                                                    |
|              | WAO ORCIANS                | NATUREZA DO CRÉDITO: COMUM                                                                                                    |
|              | CIAO OFICIAL               | DATAS DE REFERÊNCIA (dia/mês/ano):<br>Data do ajuizamento do processo de conhecimento: 29/10/2013                                                                                                    |
|              | L'inner al AL              | Data do trânsito em julgado do processo de conhecimento: Não há Trânsito em<br>Julgado neste processo                                                                                                    |
|              | LUAO OFICI                 | Data do trânsito em julgado dos embargos à execução (se foram opostos): Não há                                                                                                    |
|              | WAO OFICIAL                | Tansto em sugado neste processo                                                                                                    |
|              | Louis                      |                                                                                                    |

14- A assinatura do RPV funciona igual a assinatura da Minuta, bastando clicar na "caneta", e inserindo a senha de acesso ao sistema e-Proc.

|                          | DESENVOLVIMENTO                                                                                           |                               |
|--------------------------|----------------------------------------------------------------------------------------------------|-------------------------------|
| Consulta F               | Processual - Detalhes do Processo                                                                         | 0                             |
|                          | Download Completo                                                                                         | Nova Consulta Imprimir ⊻oltar |
| - Capa do Process        | 30                                                                                                    |                               |
| Nº do Process            | bo: Data de autuação: 29/10/2013 17:36:48 Situação: 🖾 MOVI                                                | MENTO                         |
| Órgão Julgad             | tor: 🗉 Juizo da 1ª Vara da Fazenda e Reg. Públicos de Palmas Juiz(a):                                     |                               |
| Competência:             | r: E CIVEL / FAZENDA E REG PÚBLICOS Classe da ação: E Cumprimento de sentença                             |                               |
| Localizador:             |                                                                                                    |                               |
| Processos rel            | elacionados:                                                                                              |                               |
| – Lembretes 🤌 🛄 I        | Novo                                                                                                    |                               |
| A                        |                                                                                                    |                               |
|                          | Descrição                                                                                                 | Principal                     |
| 01200906                 | Adicional de Insalubridade, Sistema Remuneratório e Beneficios, Servidor Público Civil, DIREITO           | Sim                           |
|                          | ADMINISTRATIVO E OUTRAS MATERIAS DE DIREITO PUBLICO                                                       |                               |
| Partes e Represe         | entantes ZEditar                                                                                          | -                             |
|                          | AUTOR REU                                                                                                 |                               |
|                          |                                                                                                    |                               |
|                          |                                                                                                    |                               |
|                          |                                                                                                    |                               |
| 11                       | MD                                                                                                    |                               |
|                          | MINISTÉRIO PÚBLICO (01 786 078/0001-46) - Entidade                                                        |                               |
|                          |                                                                                                    |                               |
|                          |                                                                                                    |                               |
| - Minutas 🖄 -            |                                                                                                    |                               |
| Minuta                   | as Status Data Data anovação Assinanto Agen                                                               | damento Recursos              |
| ▲ Minuta                 | criação     criação     Criador/Editor                                                                    | Disponíveis                   |
|                          |                                                                                                    |                               |
|                          | Requi                                                                                                    | sição de 📝 🔥 🥠 📆              |
| PEQUENO VAL              | <u>OR</u> Para assinar 13/04/2020 peque envia                                                             | no valor                      |
| (410303)                 | Tribun                                                                                                    |                               |
|                          |                                                                                                    | 5                             |
|                          |                                                                                                    |                               |
| Assinar mir              | nuta de REQUISIÇÃO PEQUENO VALOR - 4763                                                                   | 363 ⑦                         |
|                          |                                                                                                    | Eechar                        |
| Assinante:               |                                                                                                    |                               |
|                          | MAGISTRADO T                                                                                              |                               |
| Tratamento:              |                                                                                                    |                               |
|                          |                                                                                                    |                               |
| senna:                   |                                                                                                    |                               |
| ,<br>EVENTO AGENDADO: Re | lequisição de pagamento de pequeno valor enviada ao Tribunal - Agendado por 352901 em 13/04/2020 16:55:52 | 1                             |
| Assingt com Senha        |                                                                                                    |                               |
| Assinar com genna        |                                                                                                    |                               |
| 8                        |                                                                                                    | Eechar                        |
|                          |                                                                                                    |                               |
|                          |                                                                                                    |                               |
|                          |                                                                                                    |                               |
|                          |                                                                                                    |                               |

15- Após a assinatura um evento será lançado no sistema: Requisição de pequeno valor enviada ao Tribunal, e este processo estará também no localizador "RPV ASSINADA", neste momento o cartório já poderá intimar a parte devedora a realizar o pagamento.

| Consult                                                                 | a Proce                                                                                  | ssual - Detalhes do Processo                                                                                                    | Dow                                                                                             | mload Completo Nova Consulta Imprimir                                                                                                    | (?)<br>Voltar     |
|-------------------------------------------------------------------------|------------------------------------------------------------------------------------------|----------------------------------------------------------------------------------------------------|-------------------------------------------------------------------------------------------------|----------------------------------------------------------------------------------------------------|-------------------|
| Capa do Pro<br>Nº do Pri<br>Órgão Ju<br>Competê<br>Localizad<br>Process | cesso<br>ocesso:<br>Julgador: 🗐 Julia<br>Ancia: 🗐 CIVEL<br>dor: 💈                        | Data de autuação: 29/10/2013 17<br>zo da 1º Vara da Fazenda e Reg. Públicos de Palmas<br>./ FAZENDA E REG PÚBLICOS Classe da ação: 🗄 Cr                                                                                                    | 7:36:48 Situ<br>Juiz(a)<br>umprimento de<br>r <u>ore</u>                                        | ação: 🖺 MOVIMENTO                                                                                                    |                   |
| Lempretes Ø                                                             | Novo —                                                                                   |                                                                                                    |                                                                                                 |                                                                                                    |                   |
| Assuntos 🗟                                                              | Editar                                                                                   |                                                                                                    |                                                                                                 |                                                                                                    |                   |
| 01200906                                                                | Adicion<br>ADMIN                                                                         | Uescrição<br>al de Insalubridade, Sistema Remuneratório e Beneficios, Se<br>ISTRATIVO E OUTRAS MATÉRIAS DE DIREITO PÚBLICO                                                                                                    | ervidor Público C                                                                               | Sivil, DIREITO Sim                                                                                                    | pal               |
| Partes e Rep                                                            | resentantes                                                                              | Editar                                                                                                    |                                                                                                 |                                                                                                    |                   |
|                                                                         |                                                                                          | AUTOR                                                                                                    |                                                                                                 | RÉU                                                                                                    |                   |
|                                                                         |                                                                                          | MP<br>MINISTÉRIO PÚBLICO (01.786.078/0)<br>F                                                                                                    | 001-46) - Entid                                                                                 | ade                                                                                                    |                   |
| Minutas                                                                 | ¢)                                                                                       |                                                                                                    |                                                                                                 |                                                                                                    |                   |
| B Informaçê                                                             | ões <mark>Adicionai</mark> s                                                             | Editar                                                                                                    |                                                                                                 |                                                                                                    |                   |
| Ações<br>Árvore   A<br>Completo  <br>Peritos  <br>Redistribu<br>Autu    | Associar Procur<br>Expedir Carta<br>Ofício Requisit<br>Jição   Redistrit<br>ação   SMWeb | ador Parte   Audiência   Baixa Definitiva   Cancelar Movimen<br>Fórum Conciliação   GEDPRO   Gerenciar Situação Partes<br>ório   Perícia   Permissão/Negação Expressa   Processos Rel<br>uição entre Seções   Remessa SREC   Remessa 1.110   Rec<br>  Suscitar Conflito no STJ   Suscitar Conflito no TJTO   Suscit | ação (Certidão I<br>Intimar   Movime<br>acionados   Que<br>luísição   Requis<br>ar IRDR   Temas | Narratória   Citar   Criar Mandado   Downlo<br>Intar Processo   Nomear Conciliador   Nor<br>Sitos Comolementares   Quesitos do Juíz<br>(30 APS   Requisição Um. Externa   Retifi<br>Repetitivos   Traslado de Documentos | near<br>21<br>car |
| Filtrar Event                                                           | os 🤌 ————                                                                                |                                                                                                    |                                                                                                 |                                                                                                    |                   |
|                                                                         | om documento                                                                             | <u>De decisão</u>                                                                                                    | Externos                                                                                        | Marcados como Relevar                                                                                                    | ntes              |
|                                                                         |                                                                                          |                                                                                                    |                                                                                                 | Pesquisar nos eventos                                                                                                    | Q                 |
| Evento                                                                  | Data/Hora                                                                                | Descrição                                                                                                    | Usuário                                                                                         | Documentos                                                                                                    |                   |
| 68                                                                      | 13/04/2020<br>17:06:31                                                                   | Requisição de pagamento de pequeno valor<br>enviada ao Tribunal                                                                                                    | 211474                                                                                          |                                                                                                    |                   |
|                                                                         | 20/02/2020                                                                               |                                                                                                    | 000004704                                                                                       |                                                                                                    |                   |

16- Na tela de intimação selecione a intimação: Intimação eletrônico- Expedida/Certificada- Requisição de Pagamento, selecione o evento de expedição do RPV, marque a parte a ser intimada, informe o prazo e clique em "intimar"

| Preferência:                                                                                                    |                                                                                                    |                                                                                                    | Lis                                                                                                    | tar Todos 🖾 🛛 Salvar Nova Preferência                                                                                                    |
|----------------------------------------------------------------------------------------------------|----------------------------------------------------------------------------------------------------|----------------------------------------------------------------------------------------------------|----------------------------------------------------------------------------------------------------|----------------------------------------------------------------------------------------------------|
| vento de citação/intim                                                                                              | ação:                                                                                                    |                                                                                                    |                                                                                                    |                                                                                                    |
| Intimação Eletrônica -                                                                                              | Expedida/Certificada                                                                                                    | - Requisição de Pagamen 🔻                                                                                                    |                                                                                                    |                                                                                                    |
| Ações<br>Árvore   Associar P<br>Completo   Expedir C<br>Peritos   Ofício Re<br>Redistribuição   Re<br>Autuação   SM | Procurador Parte   Auc<br>Carta   Fórum Concilia<br>quisitório   Perícia   Pe<br>distribuição entre Seç<br>Web   Suscitar Conflit | iência   Baixa Definitiva   Cancelar Movimentaçã<br>ção   GEDPRO   Gerenciar Situação Partes   Init<br>missão/Negação Expressa   Processos Relaci<br>ões   Remessa SREC   Remessa TJTO   Requis<br>o no STJ   Suscitar Conflito no TJTO   Suscitar | ăo   <u>Certidão Narrató</u><br>imar   <u>Movimentar P</u><br>onados   <u>Quesitos C</u><br>ição   <u>Reguisição Al</u><br>RDR   Temas Repet | iria   Citar   Criar Mandado   Download<br>rocesso   Nomear Conciliador   Nomea<br>romplementares   Questics do Juízo  <br>PS   Requisição Un. Externa   Retificar<br>itivos   Traslado de Documentos |
| ∃Opções Avançada                                                                                                    | S                                                                                                    |                                                                                                    |                                                                                                    |                                                                                                    |
| Por Tipo de Pa                                                                                                    | arte                                                                                                    | Por Pólo                                                                                                    |                                                                                                    |                                                                                                    |
| Selecionar Partes:                                                                                                  |                                                                                                    | Prazo:                                                                                                    |                                                                                                    |                                                                                                    |
| Todos                                                                                                    |                                                                                                    | dias ou Data final:                                                                                                    |                                                                                                    | Intimação Urgente (Todos)                                                                                                    |
| Autores                                                                                                    |                                                                                                    | dias ou Data final:                                                                                                    |                                                                                                    | Intimação Urgente                                                                                                    |
| Réus                                                                                                    |                                                                                                    | dias ou Data final:                                                                                                    |                                                                                                    | Intimação Urgente                                                                                                    |
| Interessados                                                                                                    | 5                                                                                                    | dias ou Data final:                                                                                                    |                                                                                                    | Intimação Urgente                                                                                                    |
| MP (Custos                                                                                                    | iuris)                                                                                                    | dias ou Data final:                                                                                                    |                                                                                                    | Intimação Urgente                                                                                                    |
| Peritos. Autorid                                                                                                    | ades, APS. Un.                                                                                                    | dias ou Data final:                                                                                                    |                                                                                                    | Intimação Urgente                                                                                                    |
| Externas                                                                                                    |                                                                                                    |                                                                                                    |                                                                                                    |                                                                                                    |
| 📃 Incluir Unidado E                                                                                                 | storna/APS                                                                                                    | dias ou Data final                                                                                                    |                                                                                                    |                                                                                                    |
| ndique o(s) evento(s)                                                                                               | a que se refere(m) a d                                                                                                    | itação/intimação:                                                                                                    | Franks                                                                                                    |                                                                                                    |
| Numero processo                                                                                                    | Cumprimento de                                                                                                    | 13/04/2020 17:06:31 - Requisição de                                                                                                    | nagamento de neg                                                                                                    | ueno valor enviada ao Tribunal                                                                                                    |
|                                                                                                    | sentença                                                                                                    |                                                                                                    |                                                                                                    | 1                                                                                                    |
| Marque essa opção     Gerenciar Localizad     Localizadores ATUA                                                    | lores                                                                                                    | ventos/documentos sugeridos pelo sistema.<br>/larcar todos<br>Desmarcar todos                                                                                                    | Novo localizador:                                                                                                    |                                                                                                    |
| Manter Gerenciar Loc                                                                                                | ▼<br>alizadores Aberto                                                                                                    |                                                                                                    |                                                                                                    |                                                                                                    |

## 17- A intimação é lançada no processo

| ≡ 🛁 т                                                            | TO TOPAL                                                                          | 1FAZ / DIRETC 🗢                                                                                                    |                                                                                                    | nt 🛃 Nº de                                                                                                    | processo                                                                                                    | ۹ 8                                                                                  |
|------------------------------------------------------------------|-----------------------------------------------------------------------------------|----------------------------------------------------------------------------------------------------|----------------------------------------------------------------------------------------------------|----------------------------------------------------------------------------------------------------|----------------------------------------------------------------------------------------------------|--------------------------------------------------------------------------------------|
| Codigo                                                           | )                                                                                 |                                                                                                    | Descriçao                                                                                                    |                                                                                                    |                                                                                                    | Principal                                                                            |
| 01200906                                                         | Adicio<br>OUTR                                                                    | nal de Insalubridade, Si:<br>AS MATÉRIAS DE DIRI                                                                                   | stema Remuneratório e Benefícios, Servic<br>EITO PÚBLICO                                                                                                    | lor Público Civil, DIREITO                                                                                                    | ADMINISTRATIVO E                                                                                                    | Sim                                                                                  |
| - Partes e Repr                                                  | esentantes 🖃                                                                      | Editar                                                                                                    |                                                                                                    |                                                                                                    |                                                                                                    |                                                                                      |
|                                                                  |                                                                                   | AUTOR                                                                                                    |                                                                                                    |                                                                                                    | RÉU                                                                                                    |                                                                                      |
|                                                                  |                                                                                   |                                                                                                    |                                                                                                    |                                                                                                    |                                                                                                    |                                                                                      |
|                                                                  |                                                                                   | 14                                                                                                    | MP                                                                                                    |                                                                                                    |                                                                                                    |                                                                                      |
|                                                                  |                                                                                   |                                                                                                    | E MINISTÉRIO PÚBLICO (01.786.078                                                                                                    | 3/0001-46) - Entidade                                                                                                    |                                                                                                    |                                                                                      |
| Ações ở                                                          | es Adicionals                                                                     | <u>cultar</u>                                                                                                    |                                                                                                    |                                                                                                    |                                                                                                    |                                                                                      |
| Alvará Eletrôni<br>Download C<br>Ofício Requisi<br>Seções I Remo | ico   Árvore   As<br>ompleto   Expe<br>tório   Perícia   f<br>essa SREC   Re<br>S | sociar Procurador Parte<br>dir Carta I Fórum Concili<br>Permissão/Negação Exp<br>emessa STF I Remessa<br>suscitar Conflito no TJTC | I Audiência   Baixa Definitiva   Cancelar N<br>ação   GEDPRO   Gerenciar Situação Par<br>rosesa   Processos Relacionados   Quesito<br>TJTO   Regulsição   Regulsição APS   Reg<br>2   Suscitar IRDR   Temas Repetitivos   Tra | tovimentação   Certidão N<br>tes   Intimar   Movimentar F<br>is Complementares   Ques<br>julsição Un. Externa   Retit<br>slado de Documentos   Vir | arratória   <u>Citar   Criar Mandado</u>  <br>Processo   <u>Nomear Conciliador  </u><br>Itos do Juízo   Redistribuição   R<br><u>icar Autuação   SMWeb   Suscita</u><br>cular Cálculo Judicia] | Depósito Judicial  <br>Nomear Peritos  <br>edistribuição entre<br>ar Conflito no STJ |
| Filtrar Evento                                                   | s 🦑 ————                                                                          |                                                                                                    |                                                                                                    |                                                                                                    |                                                                                                    |                                                                                      |
| 2 🗆                                                              | Com documente                                                                     | <u>05</u>                                                                                                    | De decisão                                                                                                    | Externos                                                                                                    | Marcados com                                                                                                    | o Relevantes                                                                         |
|                                                                  |                                                                                   |                                                                                                    |                                                                                                    |                                                                                                    | Pesquisar nos eventos                                                                                                    | Q                                                                                    |
| tevento                                                          | Data/Hora                                                                         |                                                                                                    | Descrição                                                                                                    | Usuário                                                                                                    | Documentos                                                                                                    | _                                                                                    |
| ☆ 69 🔎 1                                                         | 13/04/2020<br>17:38:50                                                            | Intimação Eletrônica -<br>Pagamento - Refer. ao<br>(REU -<br>Prazo: dias Status:                                                   | Expedida/Certificada - Requisição de<br><u>5 Evento: 68</u><br>AGUARD: ABERTURA                                                                                                    | 352901 Ev                                                                                                    | ento não gerou documento                                                                                                    |                                                                                      |
| යි 68 1                                                          | 13/04/2020<br>17:06:31                                                            | Requisição de pagam                                                                                                    | ento de pequeno valor enviada ao Tribuna                                                                                                    | al 211474 🤇                                                                                                    |                                                                                                    |                                                                                      |

\_\_\_\_\_